## УДК 621.745.043

# О ДЕФОРМАЦИИ ДЕТАЛЕЙ ПРЕСС-ФОРМ ЛИТЬЯ ПОД ДАВЛЕНИЕМ

Валентин Сергеевич Дудкин

Студент 6 курса Кафедра «Литейные технологии» Московский государственный технический университет

Научный руководитель: Мандрик А.А., кандидат технических наук, доцент кафедры «Литейные технологии»

Отличительной особенностью метода литья под давлением является впрыск расплавленного металла в пресс-форму под большим давлением на высокой скорости, поэтому пресс-форма должна обладать высокой сопротивляемостью деформациям и повышенной жесткостью, что становится особенно актуальным для отливок с большими проекции в плоскости разъема, когда давление металла воздействует на внутренние боковые стенки формообразующих вставок и обоймы

Если же пресс-форма не обладаем этими параметрами, возникает следующая проблема:

Деформация обоймы и формообразующих вставок; параллельно плоскости разъема. Это приводит к быстрому износу вставок и обоймы, к нарушению геометрии отливок, а следовательно к их браку.

Эти проблемы проиллюстрированы на основе пресс-формы отливки "корпус" на рис.1

Основные особенности конструкции отливки, пресс-формы и технологии:

- Серийность большая более 100000 шт.
- Габариты средние для данного вида литья.
- Боковые элементы отливки, перпендикулярные плоскости разъема, достаточно глубоко внедрены в подвижную полу-форму.
- Внутренние полости отливки оформляют формообразующие вставки или неподвижные стержни.
- Боковые и верхняя формообразующие вставки изготовлены составными для улучшения вентиляции и гораздо более простого способа их изготовления
- Боковые поверхности будут получены с помощью подвижных стержней также для улучшения вентиляции и упрощения процесса изготовления формообразующей вставки.

Всероссийская научно-техническая конференция студентов Студенческая научная весна 2013: Машиностроительные технологии http://studvesna.qform3d.ru

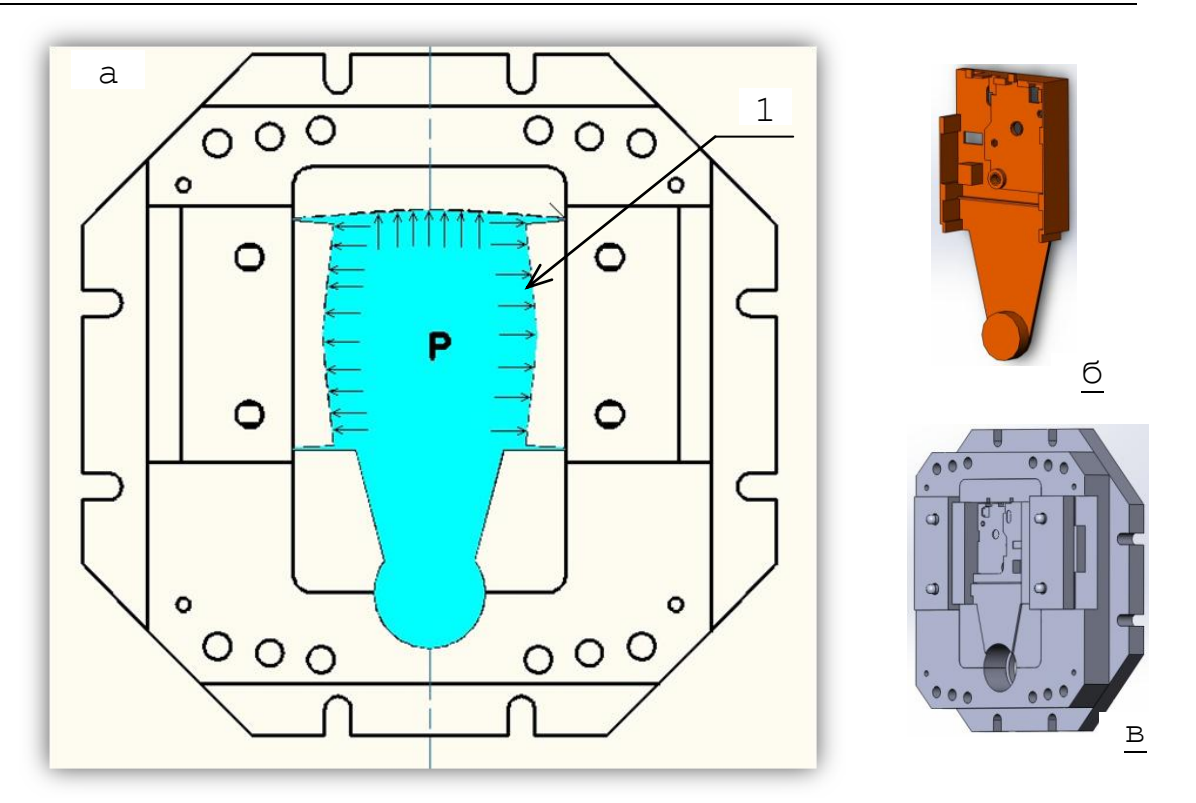

Рис. 1 Влияние давления на формообразующие вставки пресс-формы. Где а-вид на подвижную полу-форму; б-отливка; в-подвижная полу-форма; Р-давление металла;1-возможный прогиб формообразующих вставок и обоймы.

Как видно из рис.1 из-за воздействия давления на боковые и верхние вставки может вызвать следующие последствия:

- 1. к прогибу самой обоймы и формообразующей ставки;
- 2. к проникновению расплавленного металла между боковой и верхней вставкой, что ведет к их быстрому износу;
- 3. к увеличению расхода металла при производстве отливок.

Учитывая все вышесказанное нам необходимо смоделировать влияние давления в пресс-форме, а конкретнее в области формообразования отливки, для определения наилучших параметров и вариантов конструкции элементов формообразования и элементов с ними связанных.

## Принимаемые допущения:

- 1. Система является изолированной
- 2. Учитываем влияние температуры поддерживаемой за счет расплава поступающего в пресс-форму, т.е. принимаем, что поддерживается температура внутри формы 200<sup>0</sup> С
- 3. Давление действует во всей области формообразования отливки с момента начала ее заполнения, а не по мере заполнения.

Всероссийская научно-техническая конференция студентов Студенческая научная весна 2013: Машиностроительные технологии http://studvesna.qform3d.ru

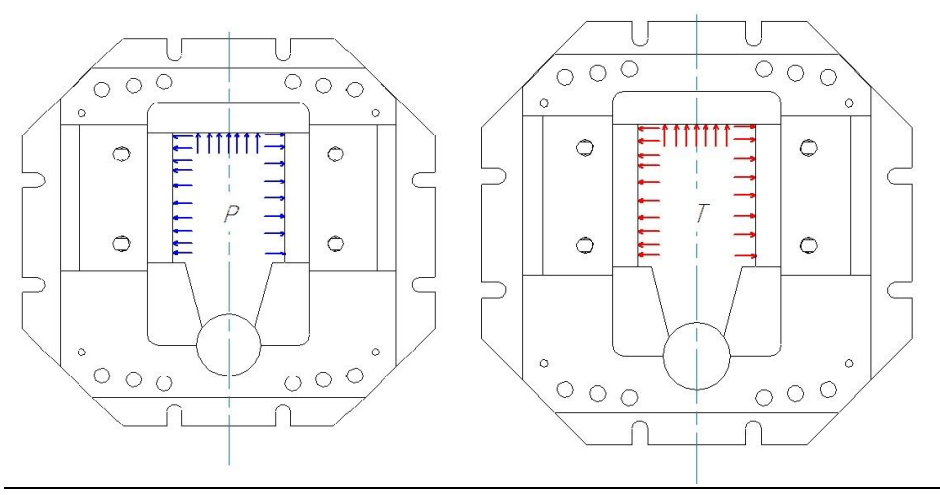

Рис.2 Модель воздействия температуры и давления

#### Проведение эксперимента.

Для расчета моделей был выбран модуль APM Studio программы APM WIN Machine 9.7, который представляет собой инструмент для подготовки трехмерной модели с последующим конечно-элементным анализом. С помощью модуля APM Studio можно создать поверхностную или твердотельную модели, задать материал, указать граничные условия и организовать конечно-элементную сетку. При этом процедура генерация конечных элементов проводится автоматически. Кроме того, возможно импортировать в модуль APM Studio 3D модель (сборочную единицу) из системы Компас или других сторонних 3-х мерных редакторов использующих формат STEP 203 STEP 214 или SAT.

После генерации конечно-элементной сетки система позволяет провести следующие виды расчетов:

- статический расчет;
- расчет на устойчивость;
- расчет собственных частот и форм колебаний;
- тепловой расчет.

В результате выполненных системой APM Structure3D расчетов Вы можете получить следующую информацию:

- карту распределения нагрузок, напряжений, деформаций в конструкции;
- коэффициент запаса устойчивости конструкции;
- частоты и формы собственных колебаний конструкции;
- карту распределения температур в конструкции;
- массу и момент инерции модели, координаты центра тяжести.

При необходимости расчета модели, включающих комбинацию стержневых, пластинчатых и объемных элементов, конечно-элементная сетка с закреплениями, совместными перемещениями и нагрузками может быть передана для последующего редактирования и расчета в модуль APM Structure3D.

Эта система в полном объеме учитывает требования государственных стандартов и правил, относящихся как к оформлению конструкторской документации, так и к расчетным алгоритмам.

Ход проведения эксперимента:

- 1. Для проведения эксперимента путем моделирования воздействия давления необходимо иметь спроектированные 3D модели конструкций пресс-форм. Для достижения этой цели используется пакет программ для твердотельного моделирования доступный в условиях кафедры MT5 SolidWorks;
- 2. Сохраняем модели в формате «.step214» для распознания в программе АРМ;
- 3. Переходим на вкладку APM Studio;
- 4. Загружаем файлы в программу и указываем технологические параметры анализа:
- Воздействующее давление в форме P=102H/мм<sup>2</sup>(выделяем интересующие нас элементы, а именно грани боковых стержней и верхняя грань обоймы.
- Задаем температуру на поверхностях формообразования 200<sup>0</sup>С.
- Задаем материалы элементов конструкции
- Накладываем ограничение перемещений конструкции
- Задаем КЭ сетку:
- о На боковые вставки, пальцы, замки разбиение 5
- На обойму и неподвижную плиту 9
- На формообразующую 8
- Запускаем расчет.

После расчета моделей в программном пакете АРМ мы получаем отчет о деформациях и перемещениях элементов конструкции и набор наглядного представления влияния давления на пресс форму.

# Исследуемые конструкции:

1. Исходная в соответствиями с рекомендациями ГОСТ 19933.74 - 19946.74

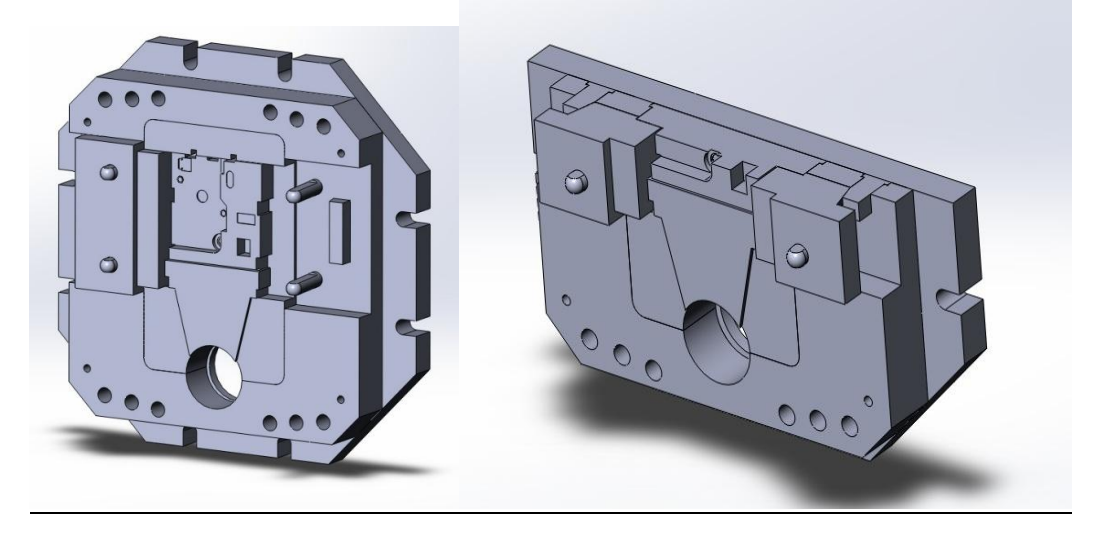

2.Конструкция с измененной шириной бокового стержня и замка.

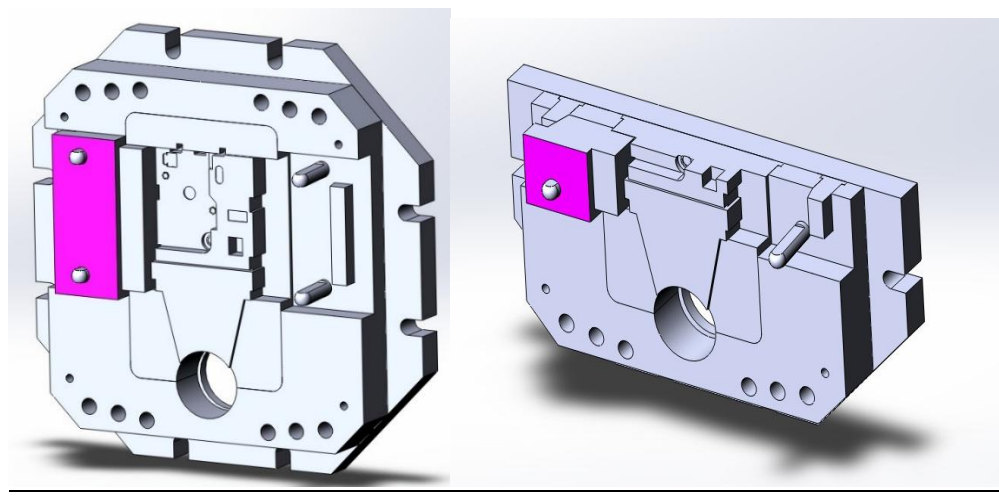

3.Конструкция с измененным замком (объединяет неподвижную плиту и обойму).

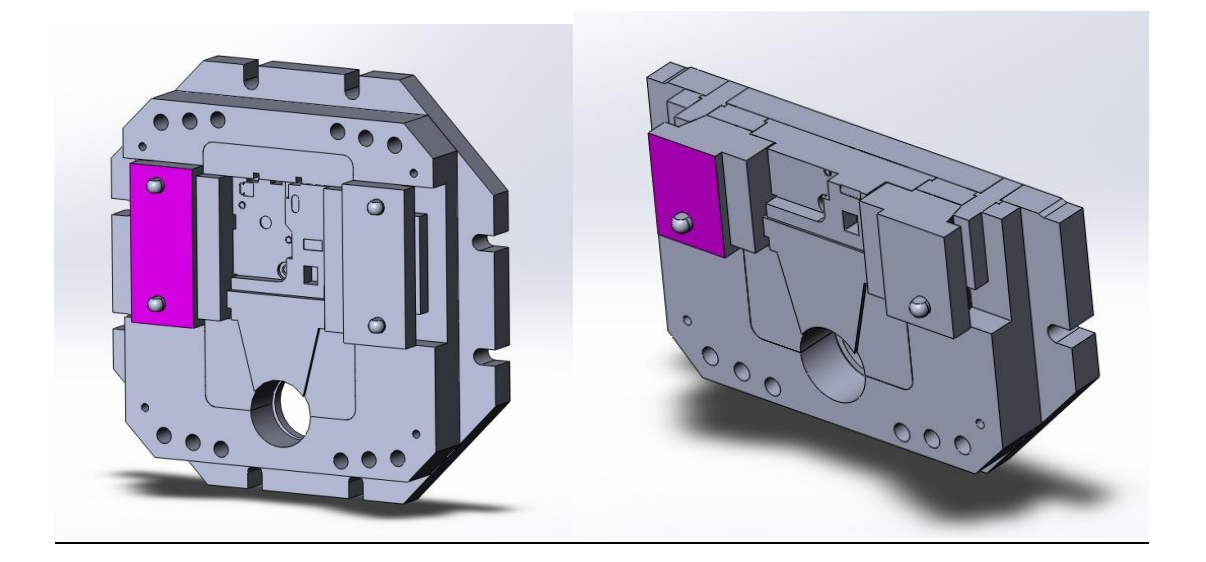

Всероссийская научно-техническая конференция студентов Студенческая научная весна 2013: Машиностроительные технологии http://studvesna.qform3d.ru

4.Конструкция с изменённым замком (объединяет неподвижную плиту и обойму и увеличена ширина).

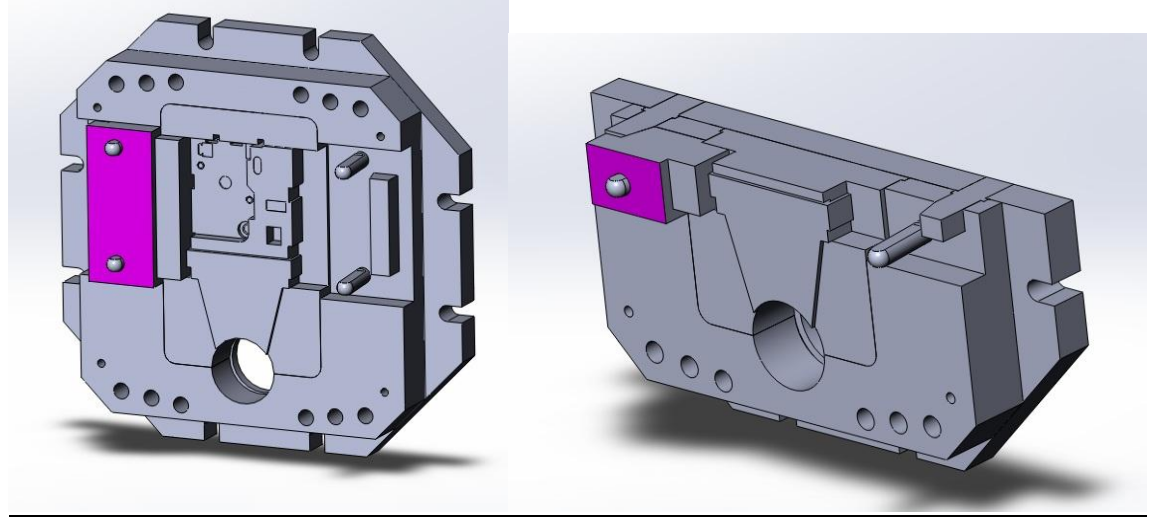

5.Констркция 4 "+" прямоугольная шпонка объединяющая неподвижную плиту и обойму.

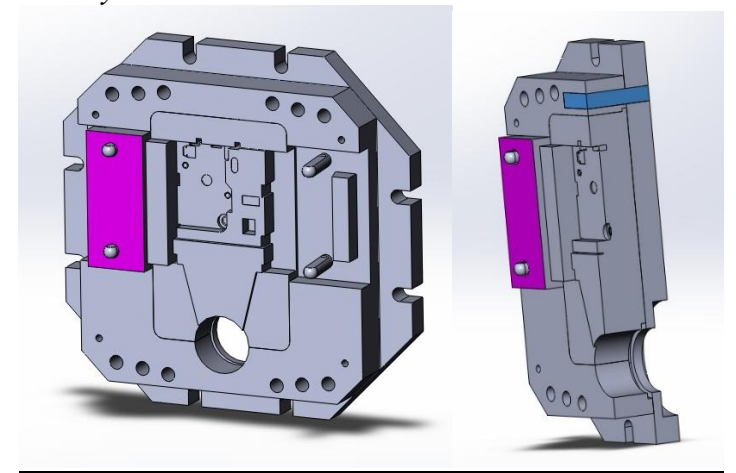

Рис.3 Изображения исследуемых конструкций

## Результаты и выводы.

Модификация конструкций проводится вследствие полученных результатов анализируемой модели и возможности ее улучшения.

Для простоты анализа ключевых параметров воздействия давления на элементы приведены иллюстрации полученные из программы APM, а также сводим результаты в Табл. 1, на основании которой выбираются наиболее жесткая конструкция прессформы.

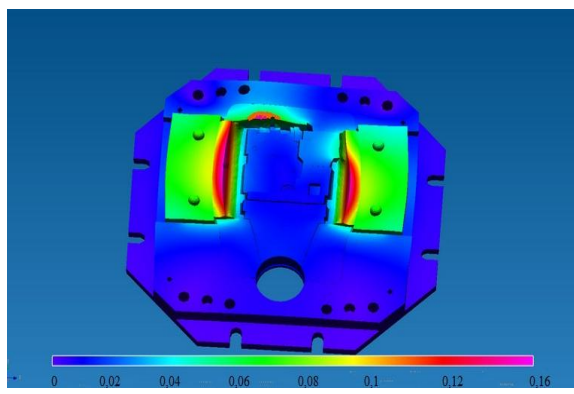

Рис.4 Исходная модель №1 в соответствии с рекомендациями Гост 19933.74-19946.74

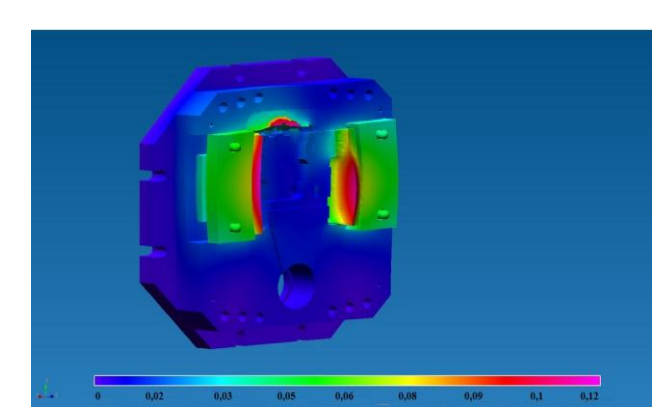

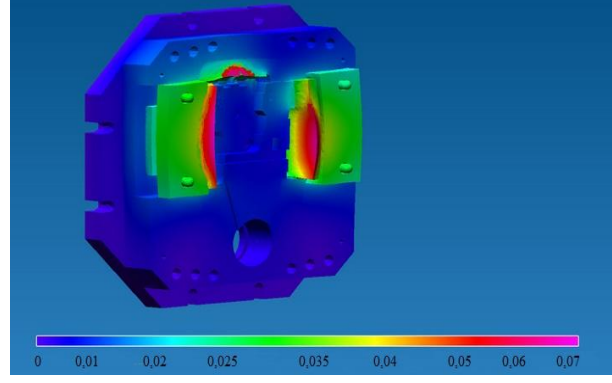

Рис.6 Модель №3 с измененным замком(углубляется в плиту неподвижную в отличии от предыдущей модели)

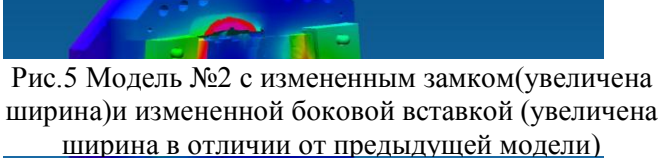

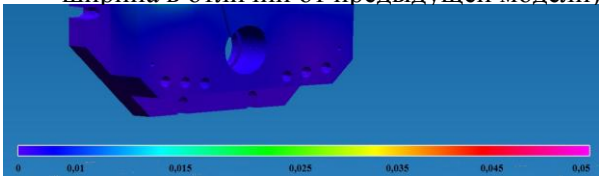

Рис.7 Модель №4 с замком увеличенным по толщине в отличии от предыдущего.

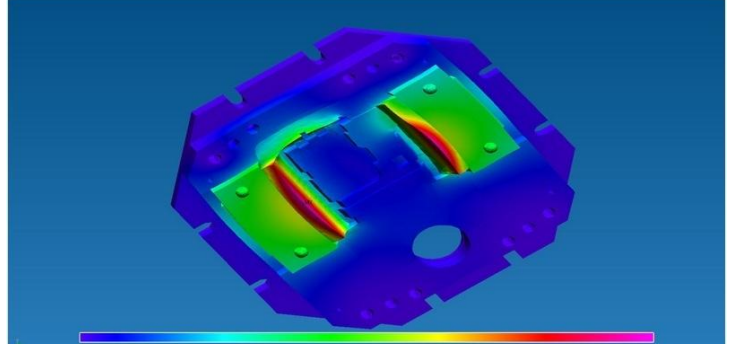

Рис.8 Модель №5 с добавленной шпонкой в верхней части обоймы в отличии от предыдущей.

| № варианта | Максимальный | Потеря металла | Потеря металла с |
|------------|--------------|----------------|------------------|
|            | прогиб       |                | общей партии     |
| Вариант 1  | 0,16 мм      | 6,05 г         | 605 кг           |
| Вариант 2  | 0,14 мм      | 4,36 г         | 436 кг           |
| Вариант 3  | 0,07 мм      | 2,7 г          | 270 кг           |
| Вариант 4  | 0,05 мм      | 1,89 г         | 189 кг           |
| Вариант 5  | 0,024 м      | 0,9 г          | 90 кг            |

Таблица 1. Анализ потерь металла по максимальному прогибу

#### Вывод:

Из результатов проведенного эксперимента видно, что конструкция №5 наиболее жесткая, так же у нее наименьшие деформации обоймы и формообразующих вставок, что уменьшает их износ и продлевает срок службы.

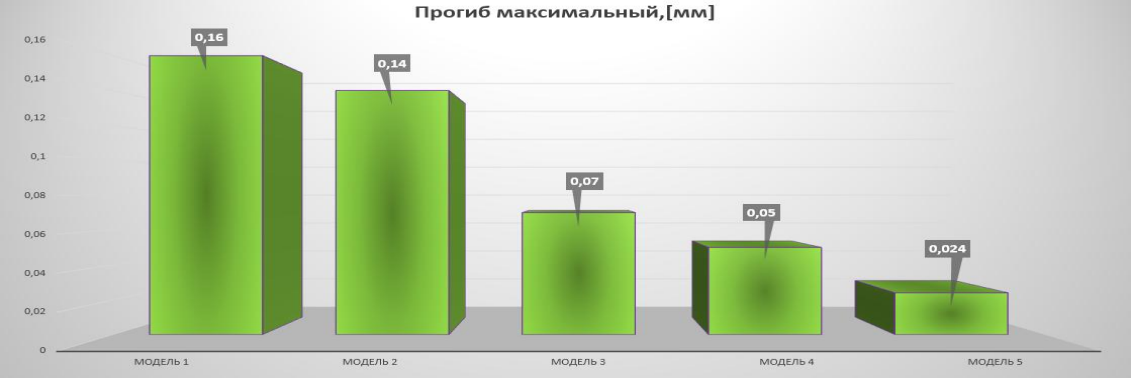

#### Анализ потерь металла.

Рис.9 Прогибы исследуемых моделей

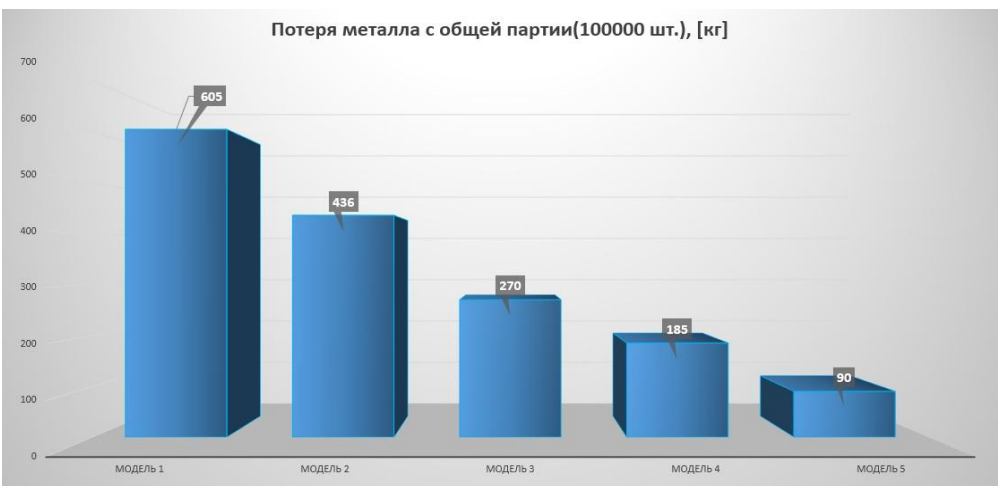

Рис.10 Потери металла в разных моделях пресс форм

**Вывод по проведенной работе:** Из результатов анализа и эксперимента очевидно, что целесообразно проводить анализ жесткости конструкции, тем самым уменьшая вероятность возникновения прогибов элементов, образующих полость прессформы, т.к. мы уменьшаем потери металла, потери энергии которая могла пойти на плавку этого металла для отливок и увеличиваем долговечность элементов формообразующих вставок - самых ответственных и дорогих частей пресс-формы.

## Литература

- 1. Горюнов И.И. Пресс-формы для литья под давлением. Справочное пособие. Л., «Машиностроение», 1973. 256 с.
- 2. *М. Б. Беккер, М. Л. Заславский, Ю. Ф. Игнатенко и др* Литье под давлением/ Л64. – 3-е изд., перераб. и доп. – М.: Машиностроение, 1990. – 400 с.: ил.
- 3. Официальный сайт www.**apm**.ru/rus/machinebuilding/.